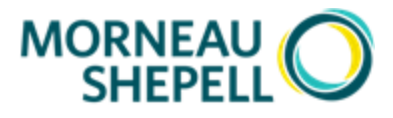

## Procédure – Faire une demande au PAE en ligne sur travailsantevie.com

- 1. Visitez le site <u>www.travailsantevie.com</u>
- 2. Pour vous inscrire (ou ouvrir une séance si vous êtes déjà inscrit) :

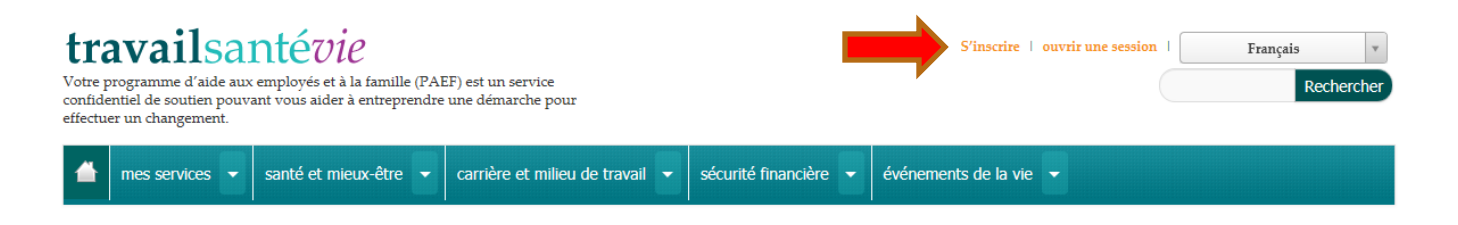

3. Une fois l'ouverture de la session effectuée (l'image pourrait être différente), veuillez cliquer sur « Commencez en ligne » :

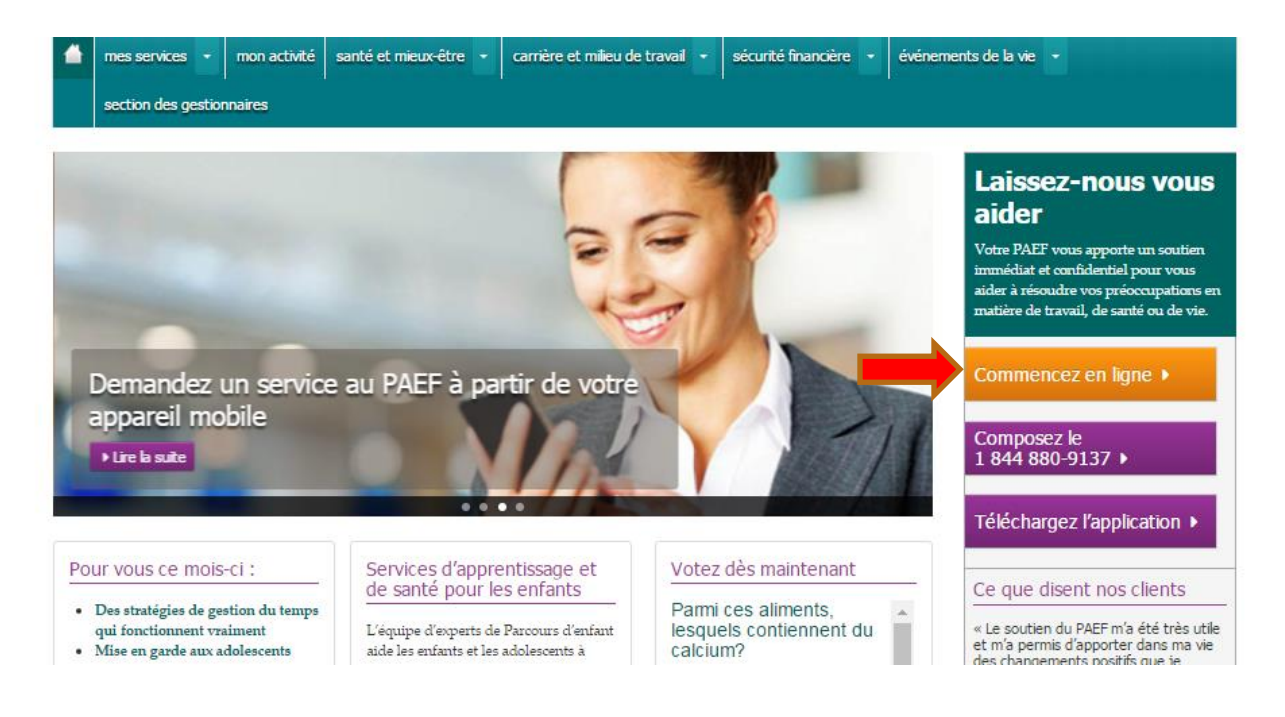

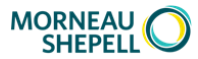

4. Ensuite, cette page s'affichera :

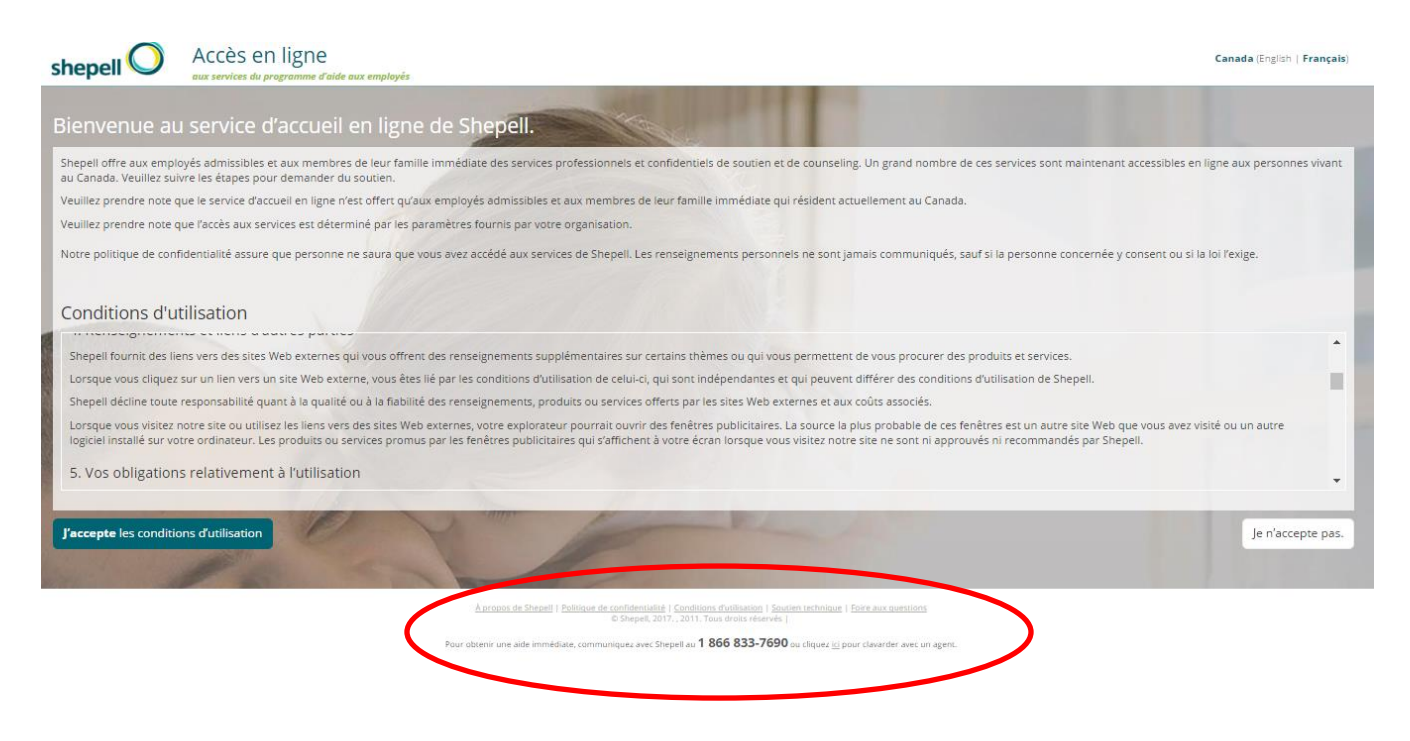

## 5. Au bas de la page, vous devrez cliquer sur « Cliquez <u>ici</u> »:

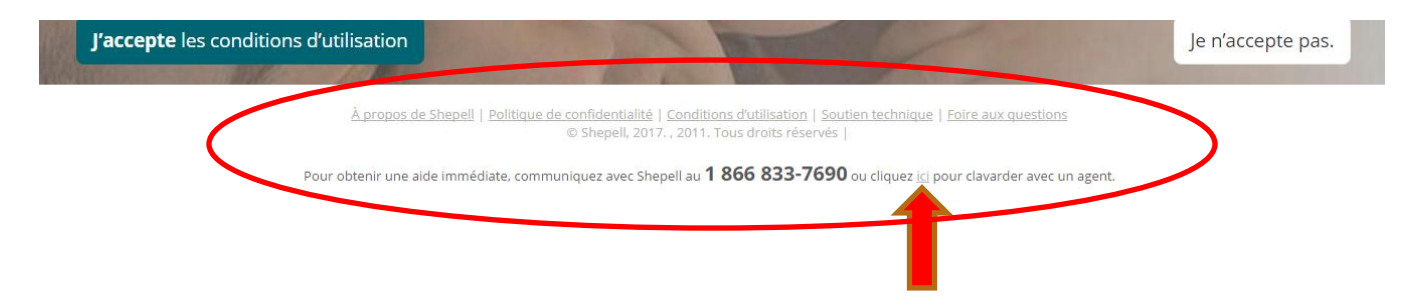

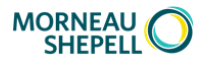

6. Ensuite, une fenêtre apparaitra. Pour demander un service, vous devrez cliquer sur « <u>cliquez ici</u> » :

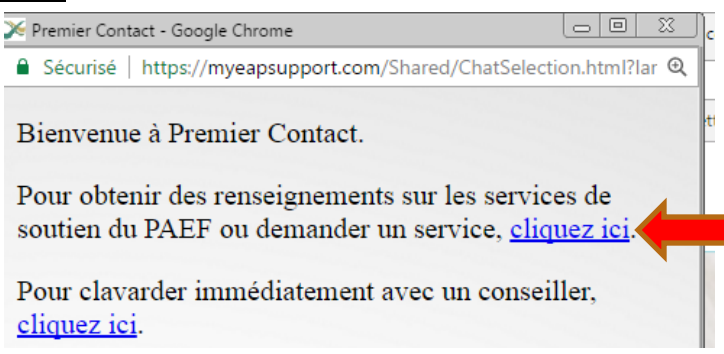

7. La dernière étape sera de répondre aux questions du formulaire de demande et de cliquer sur « Envoyer » :

| https://echat.shepellf                                                                                                    | fgi.com/ec/fr/SightMaxAgentInte                                                                                                    | erface/PreCha                                                                                                    |                                                                                                    |
|----------------------------------------------------------------------------------------------------|----------------------------------------------------------------------------------------------------|----------------------------------------------------------------------------------------------------|----------------------------------------------------------------------------------------------------|
| Sécurisé   https:                                                                                                    | //echat.shepellfgi.com/ec/fr                                                                                                    | /SightMaxAg                                                                                                    | jentInterface/Pi                                                                                                    |
| Description et Décl                                                                                                    | aration de compréhension                                                                                                    |                                                                                                    |                                                                                                    |
| Premier contact est<br>les conseillers chevi<br>correspondre imméd<br>hautement qualifié.<br>assurez-vous de disp<br>environnement exer                                                                   | un service de counseling profe<br>ronnés de Shepell-fgi. Il perme<br>diatement et en toute confiden<br>Avant d'entreprendre un dialo<br>poser d'une période de 30 minu<br>mpt de distractions.                                                                                | essionnel offer<br>t aux employé<br>itialité avec ur<br>ogue avec votr<br>ites au moins e                                                       | t en ligne par<br>is de<br>1 conseiller<br>e conseiller,<br>et d'un                                                           |
| Ce service ne convie<br>obtenir du soutien i<br>éteignez votre ordir<br>Des conseillers clini<br>d'entre eux répond<br>de Shepell-fgi n'est<br>conseiller verra votr<br>dialogue pourrait fai<br>qualité. | ent pas à une personne en situ<br>mmédiatement, et surtout si ve<br>nateur, prenez le téléphone et<br>ques sont disponibles 24 heures<br>ra immédiatement à votre appe<br>pas offert aux personnes de m<br>re message se dérouler pendan<br>ire l'objet d'une supervision à d | ation de crise.<br>ous pensez au<br>composez le<br>s sur 24, 7 jour<br>el. Le service l<br>oins de 16 ans.<br>It que vous le<br>des fins d'assu | Si vous devez<br>suicide,<br>1 866-833-7690.<br>'s sur 7. L'un<br>Premier contac!<br>. Votre<br>taperez. Votre<br>rance de la |
| En cochant cer<br>dessus, les compren                                                                                                    | tte case, vous confirmez que vo<br>lez et acceptez les conditions o                                                                                                    | ous avez lu les<br>de ce service.                                                                                                    | documents ci-                                                                                                    |
| φ                                                                                                    |                                                                                                    |                                                                                                    |                                                                                                    |
|                                                                                                    |                                                                                                    |                                                                                                    |                                                                                                    |
| Prénom *                                                                                                    |                                                                                                    |                                                                                                    |                                                                                                    |
| Nom de famille *                                                                                                    |                                                                                                    |                                                                                                    |                                                                                                    |
| Nom de                                                                                                    |                                                                                                    | Sł                                                                                                    | nepell•fgi                                                                                                    |
| l'organisation                                                                                                    |                                                                                                    |                                                                                                    |                                                                                                    |
| cliente *                                                                                                    |                                                                                                    |                                                                                                    |                                                                                                    |
| Catégorie de                                                                                                    | <ul> <li>Employés à temps plein</li> <li>Employés à temps partiel</li> </ul>                                                                                                    |                                                                                                    |                                                                                                    |
| client "                                                                                                    | Membres de la famille au                                                                                                    |                                                                                                    |                                                                                                    |
|                                                                                                    | foyer de l'employé                                                                                                    | +                                                                                                    |                                                                                                    |
| * sont obligatoires                                                                                                    |                                                                                                    |                                                                                                    |                                                                                                    |
|                                                                                                    | ENVOYE                                                                                                    | R                                                                                                    |                                                                                                    |

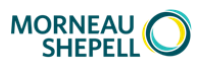